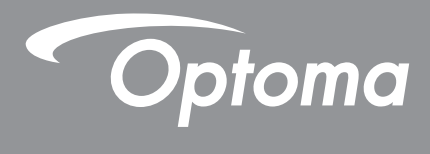

# **DLP®-projektor**

Multimediehåndbok

# FØRSTEGANGSOPPSETT

### Forbered for multimediefunksjoner

Trinn 1:

### Installere USB Wi-Fi-dongle

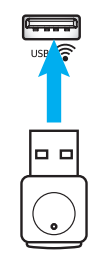

For å kunne bruke innebygget HDCast Pro Device Wireless Projection må du installere USB Wi-Fi-donglen i riktig USB-port på baksiden av projektoren. Når USB Wi-Fi-donglen er installert, er HDCast Pro Device Wireless Projection klar til bruk.

### Trinn 2:

### Sette opp HDCast Pro

Før du begynner, må du sørge for at du har installert USB Wi-Fi-donglen i USB-porten merket USB (). Hvis du ikke har installert USB Wi-Fi-donglen, **STOPPER DU HER** og går tilbake til «*Trinn 1 Installere USBWi-Fi-dongle*». Når USB Wi-Fi-donglen er installert, fortsetter du til **A**.

A. Laste ned HDCast Pro for Android og iOS:

Skann QR-koden nedenfor for å laste ned appen fra riktig App Store, ELLER søk etter «HDCast Pro» i Apple App Store eller Google Play-butikken.

B. Laste ned HDCast Pro for Windows 7/8.1/10 og Mac OS X:

Gå til <u>http://www.optoma.com/hdcastpro</u> eller skann QR-koden nedenfor for å gå til nettsiden direkte fra en hvilken som helst iOS- eller Android-smarttelefon/-nettbrett eller en Windows- eller Mac-datamaskin.

- C. Bruk @ på projektorens tastatur eller på fjernkontrollen, og velg Network Display for å få tilgang til Hjemskjermen til HDCast Pro. Åpne HDCast Pro-appen på iOS-, Android-, Windows- eller Mac OS X-enheten, velg HDCast Pro-ikonet, og velg deretter HDCast Pro fra listen (eksempel: HDCastPro\_EF4F35F6). Velg OK når meldingen «Gå til Wi-Fi-innstilling» vises. Velg HDCastPro\_XXXXXX, angi passordet som står på skjermbildet til Projector HDCast Pro, og gå deretter tilbake til HDCast Pro-appen. Når du får meldingen, velger du HDCastPro\_XXXXXX fra listen.
- D. Koble HDCast Pro til et eksisterende Wi-Fi-nettverk:

Velg **Konferansekontroll** > **Nettverksinnstilling** fra HDCast Pro-appen. Velg pilen til høyre for Internett-ikonet. Velg det eksisterende Wi-Fi-nettverket du vil koble til fra listen. Angi Wi-Fi-passordet når du blir bedt om det, og velg deretter **OK**. Når HDCast Pro er koblet til det lokale Wi-Fi-nettverket, er det ikke nødvendig å koble direkte til HDCast Pro. Bare lukk og åpne HDCast Pro-appen, velg HDCast Pro-ikonet, og velg HDCast Pro (med Wi-Firuter-ikon) fra listen.

E. Du kan få tilgang til alle HDCast Pro-funksjoner fra HDCast Pro-appen.

Vil du bruke skjermspeiling i Android og Windows? Bare velg «Speiling av» for å aktivere skjermspeiling. (Ikonet endres fra Speiling av til Speiling på – viser gjeldende status.)

**F**. Du finner mer informasjon, inkludert HDCast Pro-dataarket, iOS-appen, Android-appen, Windows-appen og Mac OS X-appen på <u>www.optoma.com/hdcastpro</u>.

Windows-/Mac-app og

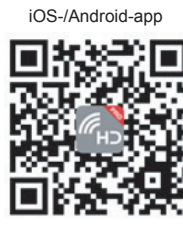

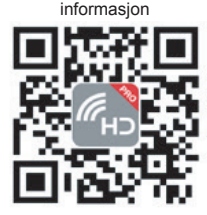

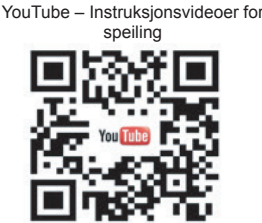

### **USB-leser**

### Bllde- og dokumentvisning

Brukerne trenger ikke å bruke en PC eller en mobilenhet for å vise innhold. Med den innebygde USB-leseren kan en bruker bare koble til en USB-lagringsenhet og deretter se bilder og dokumenter, inkludert PowerPoint-, Word-, Excel- og PDF-filformater direkte.

Merk: En USB-minnepinne må være koblet til projektoren for å bruke USB-leserfunksjonen.

Følg disse trinnene for å vise bilder eller spille av musikkfiler på projektoren:

- 1. Koble den ene enden av strømledningen til projektoren og den andre enden i en stikkontakt. Slå deretter på projektoren ved å trykke « ()»-knappen på tastaturet på projektoren eller på fjernkontrollen.
- 2. Koble en USB-minnepinne til projektoren.
- 3. Trykk 🗺 på projektorens tastatur eller 📼 på fjernkontrollen, og velg **USB-leser**. USB-lesersiden åpnes.

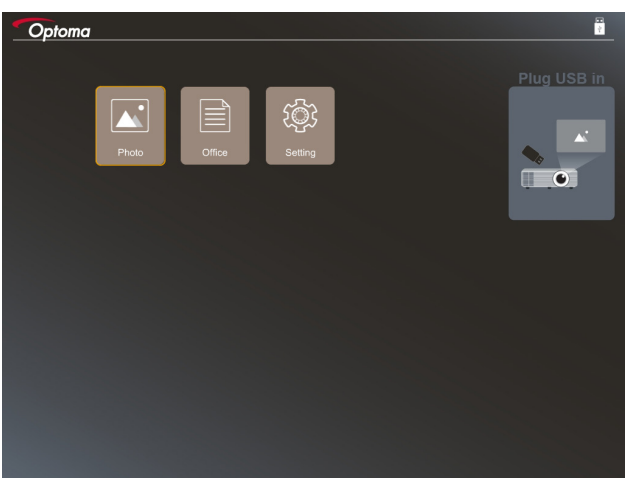

4. Gå til USB-lesermenyen, og velg multimediefilene: **Foto** eller **Office**. Velg eventuelt **Innstillinger**alternativet for å endre innstillinger for Foto eller Office.

#### Støttet USB-format

| Lagring | Enhetstype     | Filsystem           |   | Fil- og katalognivå                |
|---------|----------------|---------------------|---|------------------------------------|
| USB     | USB-minnepinne | FAT16, FAT32, NTFS, | • | Støtter opptil 999 kataloger/filer |
|         |                | ExFAT               | • | Banene kan være på opptil 100 tegn |

Merk: USB-lagringsenheter på opptil 64 GB støttes.

### Foto

Trykk ◀, ▶, ▲eller ▼ for å velge et bilde, og trykk deretter «← » på projektorens tastatur eller Enter på fjernkontrollen for å få tilgang til bildevisningskontrollen.

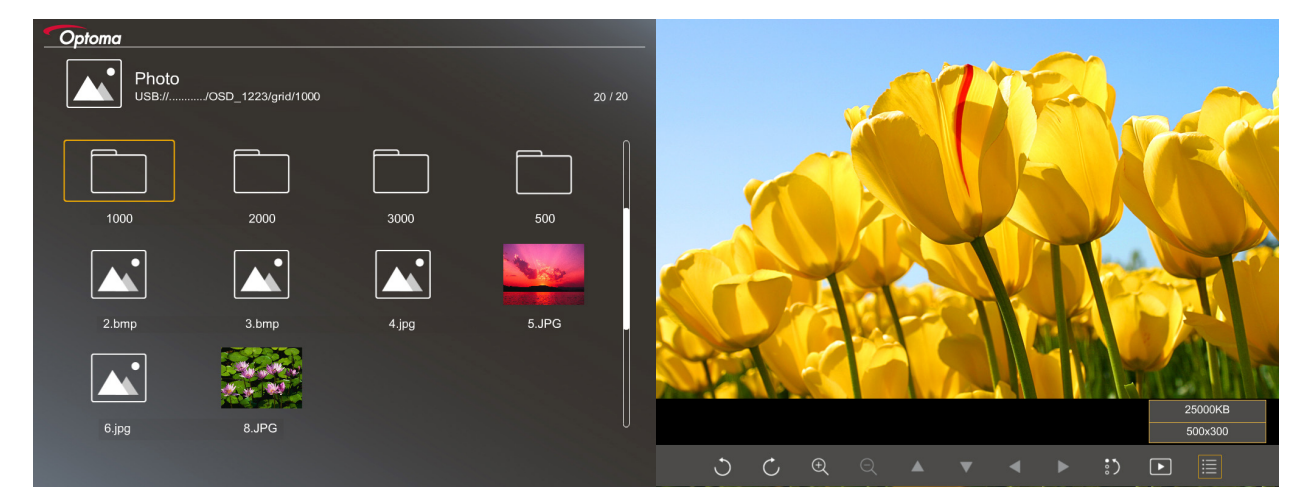

Trykk ◀, ▶, ▲eller ▼ for å velge en kontrollfunksjon på skjermen, og trykk deretter «←→» på projektorens tastatur eller **Enter** på fjernkontrollen for å utføre kontrollfunksjonen.

| Funksjonsik          | on | Funksjonsbeskrivelse                                                                                                    |
|----------------------|----|----------------------------------------------------------------------------------------------------|
| 30                   |    | Roter bilde 90 grader                                                                                                    |
| θQ                   |    | Zoom inn eller ut                                                                                                    |
| ▲ ▼ ◄                |    | <ul> <li>Paner når zoomet inn</li> <li>Flytt til forrige eller neste side når verktøylinjen forsvinner (støttes ikke når zoomet inn)</li> </ul> |
| :)                   |    | Tilbakestill bildestørrelsen til standardstørrelsen (1x)                                                                                        |
| Þ                    |    | Se bilder i en bildeserie                                                                                                    |
| ≣                    |    | Vis bildeinformasjon                                                                                                    |
| (på fjernkontrollen) |    | Flytt til forrige eller neste side                                                                                                    |

Kontrollknappens ikoner og funksjoner står i følgende tabell:

#### Støttet bildeformat

| Bildeformat | Profil      | Fargerom | Størrelsesbegrensning           |
|-------------|-------------|----------|---------------------------------|
| JPEG        | Grunnlinje  | YUV400   | 8000*6000                       |
|             |             | YUV420   | 8000*6000                       |
|             |             | YUV422   | 8000*6000                       |
|             |             | YUV440   | 8000*6000                       |
|             |             | YUV444   | 8000*6000                       |
|             | Progressive | YUV400   | Bredde <= 8000 og høyde <= 6000 |
|             |             | YUV420   |                                 |
|             |             | YUV422   |                                 |
|             |             | YUV440   |                                 |
|             |             | YUV444   |                                 |

- Forslag: Støttet størrelse på BMP- og progressiv JPG-fil er begrenset.
- BMP-oppløsning på opptil 1600x1200 støttes.
- Progressiv JPEG-oppløsning på opptil 1600x1200 støttes.

#### Office

Trykk ◀, ▶, ▲eller ▼ for å velge et dokument, og trykk deretter «←→» på projektorens tastatur eller **Enter** på fjernkontrollen for å få tilgang til dokumentvisningskontrollen.

| Dffice<br>ISB://JOSD_1223/grid/dddd |            |              |                |
|-------------------------------------|------------|--------------|----------------|
| Fliename                            | Date       | Size         |                |
| dddd                                | 2018/12/31 | 125MB        |                |
| dddd                                | 2018/12/31 | 125MB        |                |
| dddd                                | 2018/12/31 | 125MB        |                |
| dddd                                | 2018/12/31 | 125MB        |                |
| dddd                                | 2018/12/31 | 125MB        |                |
| office_test_1225.doc                | 2018/12/25 | 5МВ          |                |
| office_test_1226.doc                | 2018/12/26 | 5МВ U        |                |
|                                     |            |              |                |
|                                     |            | Fit to Width |                |
| ▼                                   | Ð          | ର୍ ତ୍        | page:1000/1000 |

Trykk ◀, ▶, ▲eller ▼ for å velge en kontrollfunksjon på skjermen, og trykk deretter «←→» på projektorens tastatur eller **Enter** på fjernkontrollen for å utføre kontrollfunksjonen.

Kontrollknappens ikoner og funksjoner står i følgende tabell:

| Funksjonsikon |       | Funksjonsbeskrivelse                                                                                                    |  |  |
|---------------|-------|----------------------------------------------------------------------------------------------------|--|--|
| Ð             | Q     | Zoom inn eller ut<br>Merk: Standard forstørrelse er satt av systemet.                                                                           |  |  |
|               | ▼ ◀ ► | <ul> <li>Paner når zoomet inn</li> <li>Flytt til forrige eller neste side når verktøylinjen forsvinner (støttes ikke når zoomet inn)</li> </ul> |  |  |
| Q             |       | Tilpass høyde, Tilpass bredde eller Tilpass skjerm                                                                                              |  |  |

| Funksjonsikon        | Funksjonsbeskrivelse                                                               |
|----------------------|------------------------------------------------------------------------------------|
| side: 1000 / 1000    | Gjeldende side / sum sider                                                         |
| (på fjernkontrollen) | <ul><li>Flytt til forrige eller neste side</li><li>Bytt regneark i Excel</li></ul> |

#### Støttet dokumentformat

| Filformat     | Støttet versjon                                           | Sider/linjer<br>begrensning                                                                                         | Størrelsesbegrensning | Kommentar                                                       |
|---------------|-----------------------------------------------------------|----------------------------------------------------------------------------------------------------|-----------------------|-----------------------------------------------------------------|
| Adobe PDF     | PDF 1.0                                                   | Opptil 1000 sider per                                                                                               | Opptil 75 MB          | -                                                               |
|               | PDF 1.1                                                   | fil                                                                                                    |                       |                                                                 |
|               | PDF 1.2                                                   |                                                                                                    |                       |                                                                 |
|               | PDF 1.3                                                   |                                                                                                    |                       |                                                                 |
|               | PDF 1.4                                                   |                                                                                                    |                       |                                                                 |
| MS Word       | British Word 95                                           | Ettersom Office-<br>visning ikke laster<br>alle sidene i en MS                                                      | Opptil 100 MB         | Det er ikke støtte<br>for fet skrift i enkel<br>kinesisk skrift |
|               | Word 97, 2000,<br>2002, 2003                              |                                                                                                    |                       |                                                                 |
|               | Word 2007 (.docx),<br>2010 (.docx)                        | er det ingen<br>åpenbare side- eller<br>linjebegrensninger                                                          |                       |                                                                 |
| MS Excel      | British Excel 5, 95                                       | Radgrense:opptil 595                                                                                                | Opptil 15 MB          | Det er ikke<br>støtte for<br>passordbeskyttede<br>ark           |
|               | Excel 97, 2000,<br>2002, 2003                             | Kolonnegrense:opptil<br>256                                                                                         |                       |                                                                 |
|               | Excel 2007 (.xlsx),<br>2010 (.xlsx)                       | Ark:opptil 100                                                                                                    |                       |                                                                 |
|               | Office XP Excel                                           | Merk: En hvilken<br>som helst av de tre<br>begrensninger ovenfor<br>kan ikke fremkomme på<br>én Excel-fil samtidig. |                       |                                                                 |
| MS PowerPoint | British PowerPoint<br>97                                  | Opptil 1000 sider per<br>fil                                                                                        | Opptil 19 MB          | Ingen støtte<br>for rekkefølge i<br>lysbildefremvisning         |
|               | PowerPoint 2000,<br>2002, 2003                            |                                                                                                    |                       |                                                                 |
|               | PowerPoint 2007<br>(.pptx)                                |                                                                                                    |                       |                                                                 |
|               | PowerPoint 2010<br>(.pptx)                                |                                                                                                    |                       |                                                                 |
|               | Office XP<br>PowerPoint                                   |                                                                                                    |                       |                                                                 |
|               | PowerPoint-<br>presentasjon - 2003<br>og tidligere (.pps) |                                                                                                    |                       |                                                                 |
|               | PowerPoint-<br>presentasjon - 2007<br>og 2010 (.ppsx)     |                                                                                                    |                       |                                                                 |

Merk: Animasjoner i PowerPoint støttes ikke.

## USB Display (mobilenhet kobles direkte til USB-port)

### Skjermspeiling via USB-kabel

Speil skjermen fra en OS- eller Android-enhet ved å koble enheten til projektoren med USB-ladekabelen. Del innholdet ditt nøyaktig og enkelt på en storskjerm.

#### Merk:

- USB Display krever en tilkobling fra smartenheten til projektoren.
- Speil skjermen fra en OS- eller Android-enhet ved å koble enheten til projektoren med USB-ladekabelen. Del innholdet ditt nøyaktig og enkelt på en storskjerm.
- For å bruke på en Android-enhet må du laste ned den gratis mobilappen for skjermspeiling.

Følg disse trinnene for å speile smartenhetens skjerm til projektoren:

- 1. Koble den ene enden av strømledningen til projektoren og den andre enden i en stikkontakt. Slå deretter på projektoren ved å trykke « ()»-knappen på tastaturet på projektoren eller på fjernkontrollen.
- 2. Gjør ett av følgende:

#### For iOS:

a) Trykk 🚾 på projektorens tastatur eller 📼 på fjernkontrollen, og velg **USB Display**. USB Displaysiden åpnes.

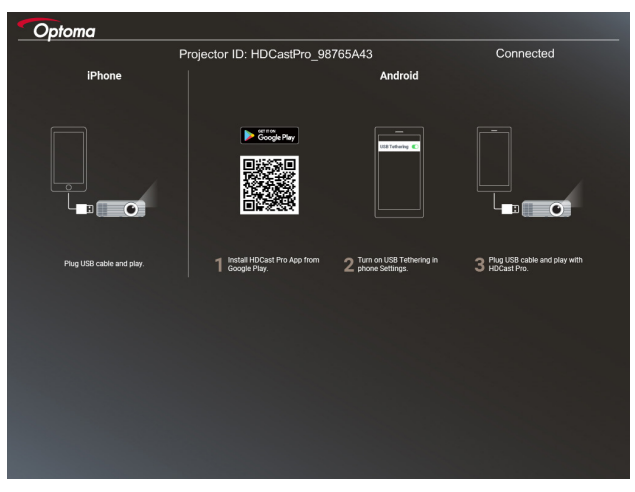

b) Koble projektoren og smartenheten sammen med en USB-kabel. Skjermen på smartenheten speiles automatisk til projektoren.

#### For Android:

- a) Last ned HDCast Pro-appen fra Google Play, og installer på smartenheten din.
- b) Trykk Innstillinger > Mer, og aktiver USB-deling på smartenheten.
  - Merk: Plasseringen til funksjonen for internettdeling kan variere avhengig av smartenheten.
- c) Koble projektoren og smartenheten sammen med en USB-kabel.
- d) Åpne HDCast Pro-appen på smartenheten, og trykk HDCast Pro-ikonet. Skjermen på smartenheten speiles til projektoren.

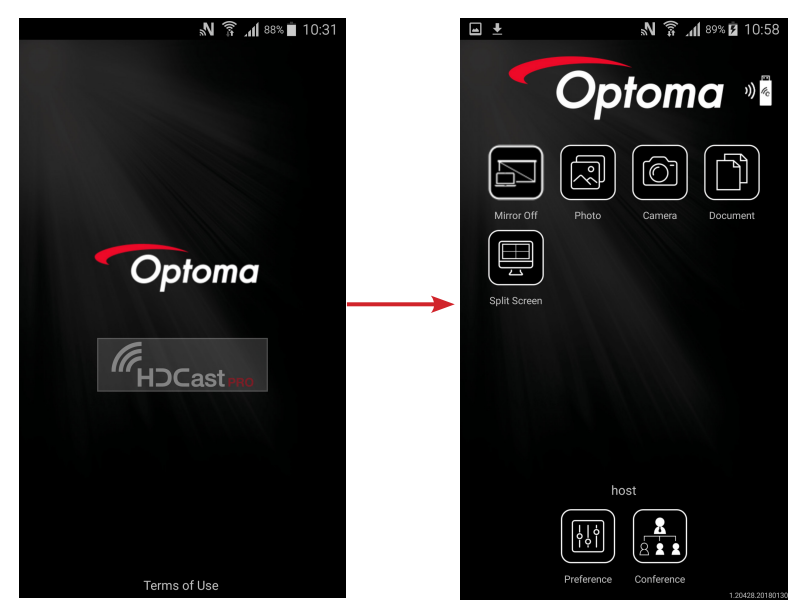

#### Merk:

- Støttet operativsystem er Android versjon 5.0 eller høyere, og det anbefales en prosessor med fire eller flere kjerner.
- Du må bruke en 3,5 mm telefonkontakt eller høyttaler for å mate ut lyden fra mobilen.
- USB Display støtter ikke apper med DRM (Digital Rights Management).
- Bruk standard kabeltilbehør som leveres med smarttelefonen.
- Smartenheter som støtter USB type C, støtter ikke nødvendigvis USB Display-funksjonen. USB Display-funksjonen bruker USB 2.0-grensesnittet.

### **Network Display**

### Trådløs projeksjon med valgfri WiFi-dongle

Med en valgfri WiFi-dongle og en gratis mobil-app kan du koble trådløst til en bærbar datamaskin, nettbrett eller mobilenhet og projisere innholdet ditt på storskjerm. Opptil 4 enheter kan kobles til projektoren samtidig. Med WiFi Display kan du unngå kabler og gjøre tilkoblingen mer praktisk.

Følg disse trinnene for å speile smartenhetens skjerm til projektoren:

- 1. Koble den ene enden av strømledningen til projektoren og den andre enden i en stikkontakt. Slå deretter på projektoren ved å trykke « 心 »-knappen på tastaturet på projektoren eller på fjernkontrollen.
- 2. Trykk 🚾 på projektorens tastatur eller 📼 på fjernkontrollen, og velg **Network Display**. Network Display-siden åpnes.

| Optoma<br>Setup process                                                      |                                                                                                    |                                                                                                    |
|------------------------------------------------------------------------------|----------------------------------------------------------------------------------------------------|----------------------------------------------------------------------------------------------------|
| (After setup, select the projector directly in HDCast Pri                    | o device list for casting.)                                                                        |                                                                                                    |
| Laptop<br>(C), Http://www.optoma.com/hit/compro<br>Mobile<br>(C), HoCeat Pro | Name (SSID):                                                                                       |                                                                                                    |
|                                                                              | Password:                                                                                          | Non-annuk         P         Mri         P           NOL000         *         Mri         *         Mri         *         Mri         *         Mri         *         Mri         *         Mri         *         Mri         *         Mri         *         Mri         *         Mri         *         Mri         *         *         Mri         *         *         Mri         *         *         Mri         *         *         Mri         *         *         Mri         *         *         Mri         *         *         Mri         *         *         Mri         *         *         Mri         *         *         Mri         *         *         Mri         *         *         Mri         *         *         Mri         *         *         *         *         *         *         *         *         *         *         *         *         *         *         *         *         *         *         *         *         *         *         *         *         *         *         *         *         *         *         *         *         *         *         *         *         * </td |
| Install HDCast Pro App from App Store, Google Play<br>or Optoma website.     | 2 Connect your phone or laptop to projector in Wi-Fi<br>settings (Name(SSID) and password on top). | Launch HDCast Pro and onter 'Advanced' to setup a<br>network for projector in 'Network Settings'.                                                                                                    |
|                                                                              |                                                                                                    | 4 Reconnect your phone or laptop to your Wi-Fi (not the<br>"HDCast Pro_XXXX" network).                                                                                                    |

- Avhengig av operativsystemet til mobilenheten åpner du enten App Store (iOS) eller Google Play (Android), så installerer du HDCast Pro-appen på smartenheten.
   Hvis du bruker en bærbar PC, laster du ned HDCast Pro-appen fra nettstedet www.optoma.com/hdcastpro.
- 4. Koble en Wi-Fi-dongle (valgfritt) til projektoren.
- 5. Koble til en smartenhet eller bærbar PC via Wi-Fi. Et eksempel på tilkoblingsparametere er som følger:
  - SSID til projektoren: HDCastPro\_XXX
  - Wi-Fi-passord: XXX

Merk: Projektorens SSID og Wi-Fi-passord varierer avhengig av den tilkoblede Wi-Fi-donglen.

- 6. Åpne **HDCast Pro**-appen på smartenheten eller den bærbare PC-en, og konfigurer **Nettverksinnstillinger** på Avansert-menyen for å etablere en tilkobling til projektoren.
- 7. Koble smartenheten eller den bærbare PC-en til et foretrukket Wi-Fi-tilgangspunkt, altså noe annet enn **HDCast Pro\_XXX**.

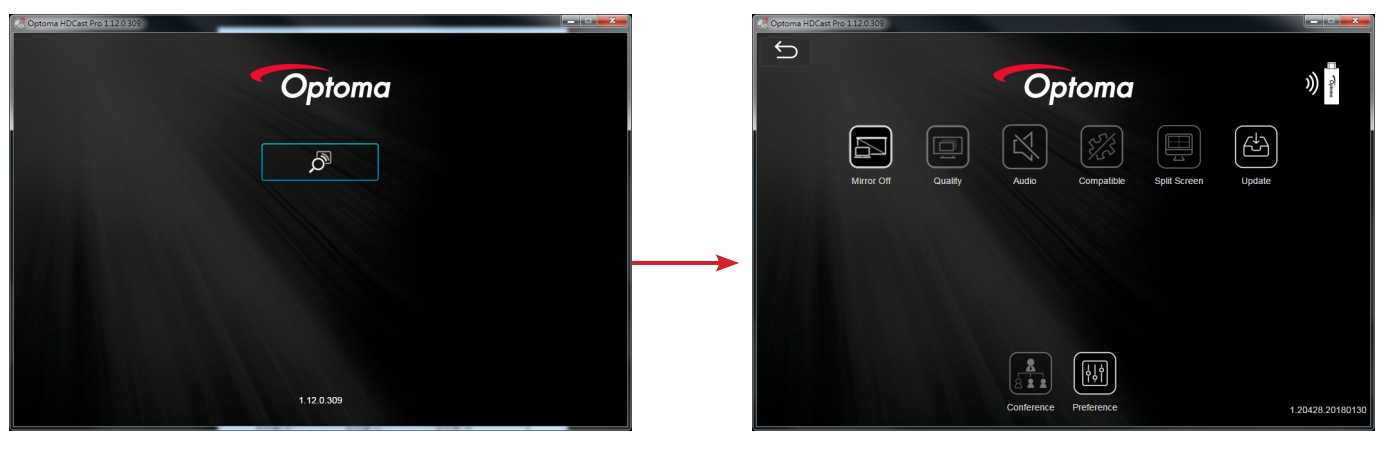

### Støttede funksjoner

| Enhet     | Funksjon    | Begrensning                         |  |
|-----------|-------------|-------------------------------------|--|
| Bærbar PC | Speiling    | Windows 10                          |  |
|           | Delt skjerm | Merk: Utvidelsesmodus støttes ikke. |  |
| iOS       | Foto        | Skjermspeiling og videoinnhold      |  |
|           | Dokument    | støttes ikke                        |  |
|           | Kamera      |                                     |  |
|           | Delt skjerm |                                     |  |
| Android   | Speiling    | Videoinnhold støttes ikke           |  |
|           | Foto        |                                     |  |
|           | Dokument    |                                     |  |
|           | Kamera      |                                     |  |
|           | Delt skjerm |                                     |  |

#### Systemkrav

| Operativsystem / element                              | Krav                                                                             |  |  |
|-------------------------------------------------------|----------------------------------------------------------------------------------|--|--|
| Windows:                                              |                                                                                  |  |  |
| Prosessor                                             | To kjerner Intel Core i 2,4 GHz                                                  |  |  |
| Minne                                                 | DDR 4 GB eller mer                                                               |  |  |
| Grafikkort                                            | 256 MB VRAM eller mer                                                            |  |  |
| Operativsystem                                        | Windows 7/8.0/8.1/10 eller nyere                                                 |  |  |
| Merk:                                                 |                                                                                  |  |  |
| ATOM- og Celeron-prosessorer                          | støttes ikke.                                                                    |  |  |
| <ul> <li>Starter-versjonen til operativsys</li> </ul> | tem støttes ikke.                                                                |  |  |
| <ul> <li>Utvidelsesmodus støtter kanskje</li> </ul>   | e ikke noen bærbare datamaskiner med Windows 10-operativsystemet.                |  |  |
| Mac:                                                  |                                                                                  |  |  |
| Prosessor                                             | To kjerners Intel Core i 1,4 GHz eller høyere<br>Merk: PowerPC is not supported. |  |  |
| Grafikkort                                            | Skjermkort fra Intel, nVIDIA, eller ATI med 64 MB VRAM eller mer                 |  |  |
| Operativsystem                                        | Mac OS X 10.11 eller nyere                                                       |  |  |
| Merk: Kontroller at operativsystemet                  | er oppdatert.                                                                    |  |  |
| iOS:                                                  |                                                                                  |  |  |
| iOS                                                   | iOS 10 eller nyere                                                               |  |  |
|                                                       | Alle iPhone™-modeller etter iPhone 5                                             |  |  |
| Ennet                                                 | Alle iPad™-modeller etter iPad mini 2                                            |  |  |
| Lagring                                               | Minst 40 MB ledig lagringsplass                                                  |  |  |
| Android:                                              |                                                                                  |  |  |
| Telefon/nettbrett                                     | Android 5.0 eller høyere med 1 GB RAM                                            |  |  |
| Opløsning                                             | WVGA-1080p                                                                       |  |  |
| Prosessor                                             | Fire eller flere kjerner                                                         |  |  |
| Lagring                                               | Minst 40 MB ledig lagringsplass                                                  |  |  |

### www.optoma.com